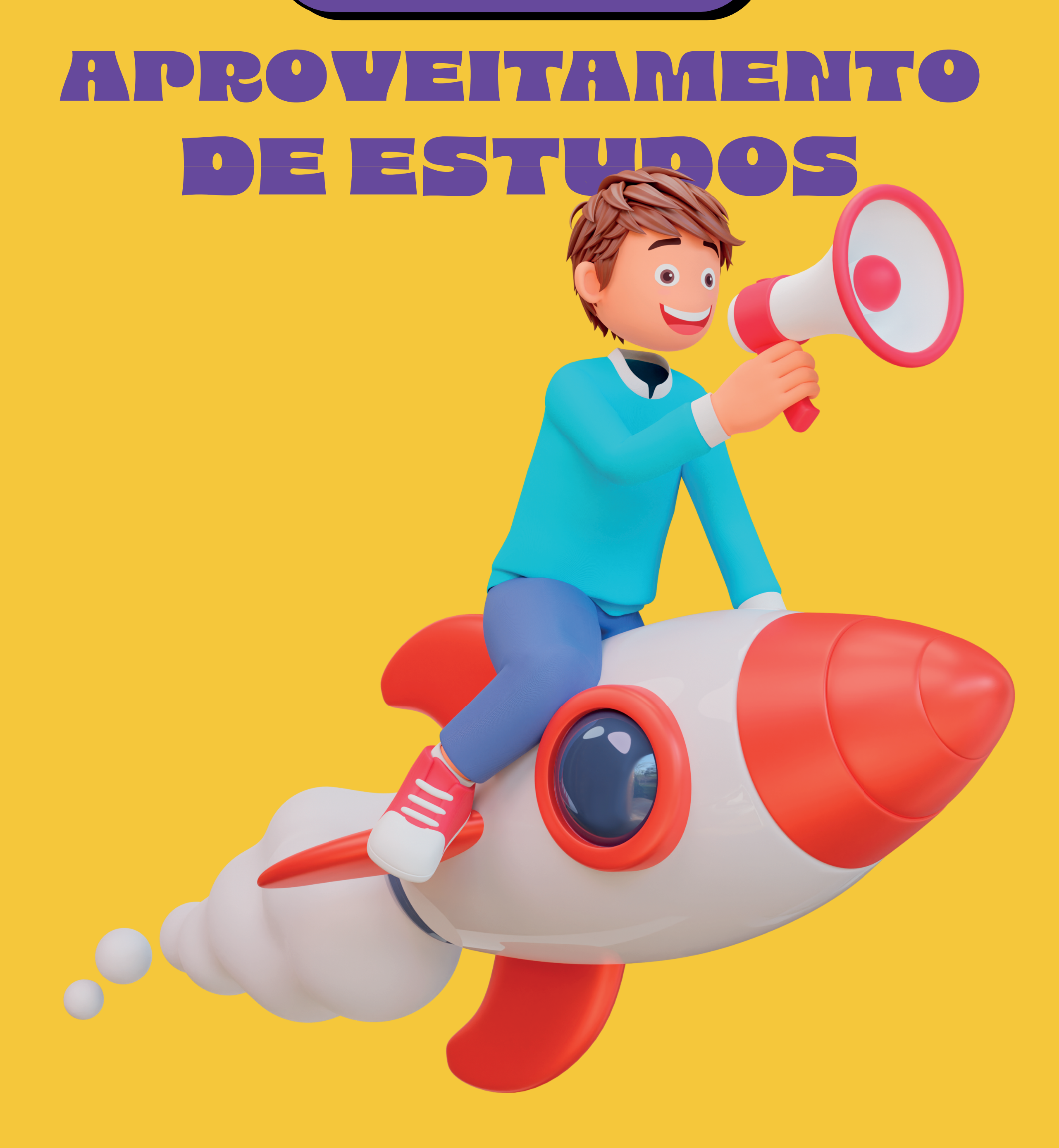

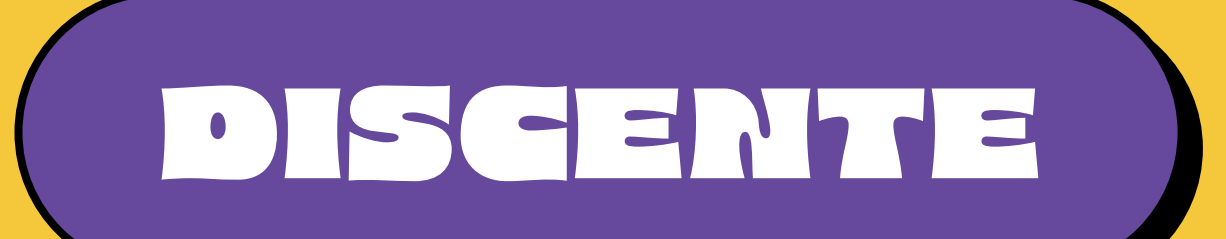

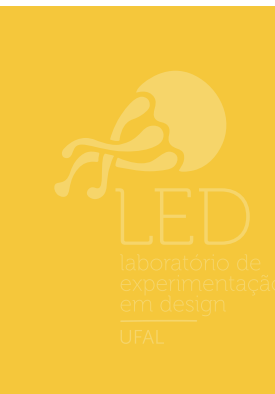

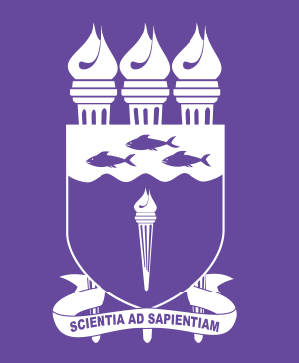

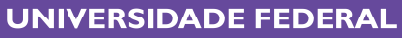

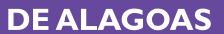

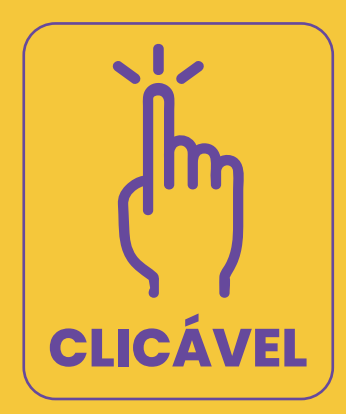

# SUMÁRIO

#### **APROVEITAMENTO DE ESTUDOS**

SOLICITAR APROVEITAMENTO DE ESTUDOS

# **INCORPORAÇÃO DE ESTUDOS**

# APROVEITAMENTO MANUAL (CURSOS EM OUTRAS INSTITUIÇÕES)

## **APROVEITAMENTO AUTOMÁTICO**

É o procedimento por meio do qual estudos que foram realizados em instituições de ensino superior, nacionais ou estrangeiras, em cursos de graduação ou pós--graduação (lato sensu e stricto sensu), antes do ingresso na Ufal, podem ser aproveitados pelo/a discente no seu curso de graduação da Ufal conforme o Regulamento Acadêmico (Resolução nº 114/2023 - CONSUNI/UFAL, de 05 de dezembro de 2023 (Artigos 233 a 240)). Não há prazos definidos no Calendário Acadêmico. Mas, recomenda-se que a solicitação seja feita antes do prazo de solicitação de matrícula em componentes curriculares.

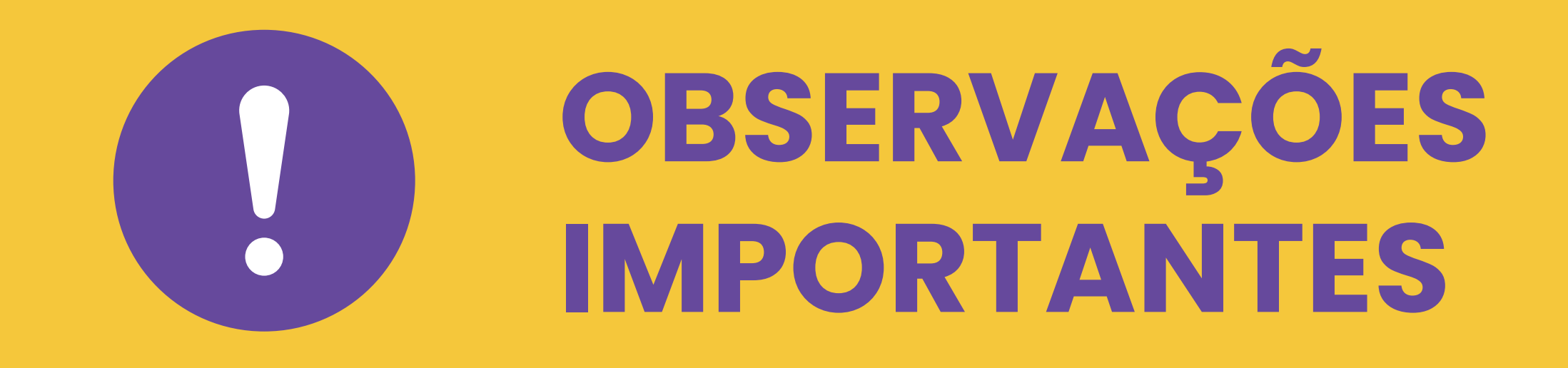

Para que um componente seja aproveitado, ele precisa ter sido cursado antes da entrada do aluno no curso atual da Ufal. Pode ter sido feito em outro curso de graduação ou pós--graduação (lato sensu ou stricto sensu), desde que reconhecido pelo MEC. Se o curso foi feito no exterior, ele deve seguir as regras do país de origem.

O aproveitamento só pode ser feito para disciplinas com equivalência de conteúdo e que tenham sido cursadas há, no máximo, 10 anos antes da entrada do aluno na Ufal.

Se a disciplina foi feita há mais de 10 anos, o aluno pode pedir uma prova de suficiência (só uma vez). Se tirar nota 7 ou mais, fica dispensado da disciplina.

Para o aproveitamento ser aceito, o conteúdo da disciplina precisa ter pelo menos 75% de equivalência com a disciplina da Ufal, tanto em carga horária quanto em conteúdo programático.

É possível combinar mais de uma disciplina feita na instituição de origem (ou partes delas) para atingir os 75% necessários para o aproveitamento.

O aproveitamento em bloco pode ser feito desde que cada parte atenda aos critérios do Regulamento Acadêmico. Também é possível dividir uma disciplina feita na instituição de origem em duas ou mais da Ufal, ou juntar mais de uma disciplina da instituição de origem em uma só na Ufal. Mas cada disciplina só pode ser aproveitada uma vez.

Não dá para aproveitar atividades acadêmicas autônomas ou orientadas (individuais ou coletivas), a não ser nos casos de reintegração

Se o aluno fez disciplinas isoladas em outra instituição, elas não podem ser aproveitadas, a menos que sejam parte de um programa de mobilidade acadêmica, conforme o Regulamento Acadêmico.

Já as disciplinas isoladas feitas na Ufal podem ser aproveitadas.

Além do Aproveitamento de Estudos, o aluno pode pedir a dispensa parcial ou total da carga horária de atividades coletivas ou individuais, desde que tenha cumprido essas atividades durante o curso por meio de experiências acadêmicas ou profissionais da área. Mas isso só vale se estiver previsto nos regulamentos da Ufal, dos cursos e da PROGRAD.

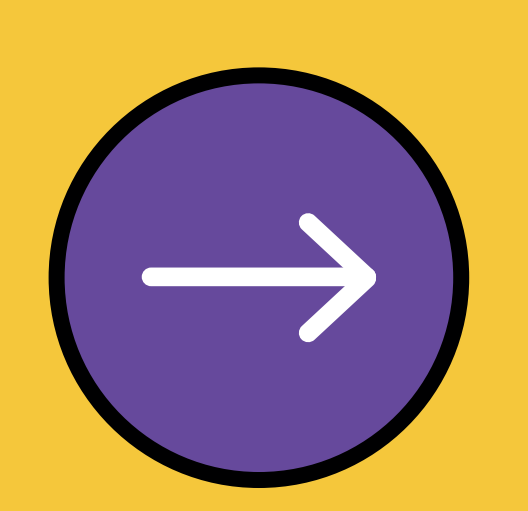

## SOLICITAR APROVEITAMENTO DE ESTUDOS

### Ol. Acesse o SIGAA → Módulos → Portal do Discente → Ensino → Solicitar Aproveitamento/Incorporação de Estudos

|   |     |                                                       | )             |               |            |             |                      |                    |                |                      |                 |
|---|-----|-------------------------------------------------------|---------------|---------------|------------|-------------|----------------------|--------------------|----------------|----------------------|-----------------|
| ι | IF/ | AL - SIGAA -                                          | Sistema Integ | rado de Gestá | ão de Ativ | idades Acad | dêmicas              |                    | A+ A- Aju      | ıda?   Tempo de Ses  | são: 00:25 SAIR |
|   |     |                                                       |               |               |            | Se          | mestre atual: 2024.1 | 🎯 Módulos          | 🍏 Caixa Postal | 📲 Menu Discente      | 😤 Alterar senha |
|   |     |                                                       |               |               | (11.00.    | .43.63.07)  |                      | 🙆 Ajuda            |                |                      |                 |
|   | 6   | Ensino 🍯 Pesqu                                        | isa   Stensão | 🐺 Monitoria   | 🔓 Bolsas   | 🚺 Estágio   | Relações Interr      | nacionais 🏾 🍓 Outr | os             |                      |                 |
|   |     | Consultar Minhas                                      | Notas         |               |            |             |                      |                    |                | Mansagans            | 3               |
|   |     | Consultar Índices                                     | Acadêmicos    |               |            |             |                      |                    |                | riensagens           |                 |
|   |     | Emitir Atestado d                                     | e Matrícula   |               |            |             |                      |                    | Atu            | alizar Foto e Perfil |                 |
|   |     | Emitir Atestado de Matrícula para Período Suplementar |               |               |            |             |                      |                    |                |                      |                 |
|   |     | Emitir Histórico                                      |               |               |            |             |                      |                    | Me             | us Dados Pessoais    |                 |
|   |     | Emitir Declaração                                     | de Vínculo    |               |            |             |                      |                    |                |                      |                 |
|   |     | Impressão de Dip                                      | loma Digital  |               |            |             |                      |                    |                |                      |                 |
|   |     | Alunos Antos a C                                      | olar Grau     |               |            |             |                      | a di Denne di di   | RAPHAELA 1     | EREZA LIRA ALENCA    | R CALHEIROS     |

| Alunos Aptos a Colar Grau                                                                 |                                                | << Parar >>                                    |                     |                                                                                                    |
|-------------------------------------------------------------------------------------------|------------------------------------------------|------------------------------------------------|---------------------|----------------------------------------------------------------------------------------------------|
| Solicitar Aproveitamento/Incorporação de Estudos<br>Minhas Solicitações de Aproveitamento |                                                |                                                |                     | CURSO                                                                                                    |
| Avaliação Institucional                                                                   | Local                                          | Horário                                        |                     | m                                                                                                    |
| Matrícula On-Line  Solicitar Turmas Específicas                                           | CCME                                           | 6T1234<br>(19/07/2024 -<br>06/12/2024)         | Reg                 | Comunidade Virtual<br>gulamento dos Cursos de Graduação                                                                      |
| Trancamento de Matrícula<br>Suspensão de Programa                                         | CCME                                           | 35M2345 3T12<br>(15/10/2024 -<br>03/12/2024)   | Ca                  | elendário Acadêmico de Graduação<br>Dados Institucionais                                                                     |
| Registro de Atividades Autônomas                                                          | CCME                                           | 5T1234                                         | Matrícula           | : Lotemipsum                                                                                                    |
| Produções Acadêmicas                                                                      | CCME                                           | 35M123456 3T12<br>(03/09/2024 -<br>10/10/2024) | Curso:              | LOREM IPSUM LOREM IPSUMA<br>DOLOR SIT AMET, CONSECTETUR<br>ADIPISCING ELIT, SED DO EIUSMOD<br>TEMPOR INCIDIDUNT UT LABORE ET |
| Atividades de Campo                                                                       | CCME                                           | 35M123456 3T12<br>(16/07/2024 -<br>29/08/2024) | Nível:<br>Status:   | DOEORE MOK<br>GRADUAÇÃO<br>ATIVO                                                                                             |
| Calendário Acadêmico<br>Consultas Gerais                                                  | Complexo de Ciências<br>Médicas e Enfermagem - | 4M123456<br>4T123456                           | E-Mail:<br>Entrada: | Lerem ipsumedalor<br>2023.1                                                                                                  |

# 02. A próxima tela exibirá as opções para solicitar aproveitamento ou incorpo-ração de estudos.

| UFAL - SIGAA - s                                 | istema Integrado de Gestão de At     | tividades Acadêmicas            |                | A+A- Aju           | ıda?   Tempo de Sess  | ño: 00:24 SAIR  |
|--------------------------------------------------|--------------------------------------|---------------------------------|----------------|--------------------|-----------------------|-----------------|
|                                                  |                                      | Semestre atual: 2024.1          | 🍘 Módulos 🕢    | 🎲 Caixa Postal     | Carlena Menu Discente | 👮 Alterar senha |
| PORTAL DO DISCEN                                 | ITE > SOLICITAR APROVEITAM           | ento/Incorporação de Est        | UDOS           |                    |                       |                 |
| <b>Caro usuário</b> ,<br>Nesta tela são exibidas | as opções para solicitar aproveitame | nto ou incorporação de estudos. |                |                    |                       |                 |
| _                                                | Solic                                | ITAR APROVEITAMENTO/INCORPORA   | ção de Estudos |                    |                       |                 |
|                                                  | Annuaitamento Automático             | Annualta manta Manual           |                | incomoração do Est | uder                  |                 |

Aprovenamento Automatic

Esta funcionalidade é responsável por realizar o aproveitamento automático no histórico escolar dos componentes curriculares cursados em vínculos anteriores do discente. Dada a existência desses componentes integralizados (ou seus equivalentes) na estrutura curricular relacionada ao vínculo atual do discente, não se faz necessária a análise por nenhuma entidade (Coordenação de Curso ou Pró-reitoria de Graduação). Cursos em Outras Instituições

Esta funcionalidade é responsável por realizar a solicitação da inclusão no histórico escolar de componentes curriculares cursados em instituições externas em períodos anteriores ao ingresso do vínculo atual do discente. incorporação de Estudos

Esta funcionalidade é responsável por realizar a solicitação da inclusão dos componentes curriculares cursados em mobilidade estudantil devidamente permitida pela UNIVERSIDADE FEDERAL DE ALAGOAS no histórico escolar.

Portal do Discente

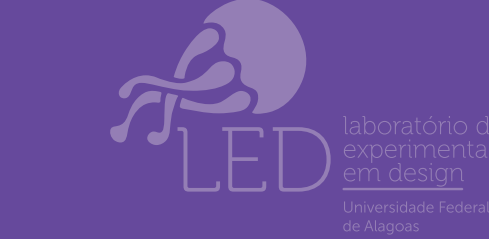

Departar

tutorial desenvolvido em parceira entre:

Departamento de Registro e Controle Acadêmico

DRCA

PROGRAD

Pró-reitoria de Graduação

# **APROVEITAMENTO AUTOMÁTICO**

**UI.** A primeira opção, "Aproveitamento Automático", é responsável por realizar automaticamente o aproveitamento no histórico acadêmico dos componentes curriculares cursados em vínculos anteriores do discente, desde que haja componentes integralizados (ou seus equivalentes) na estrutura curricular relacionada ao vínculo atual do discente. Neste caso, não se faz necessária a análise pela Coordenação de Curso.

Caso não seja possível realizar automaticamente, orienta-se que o discente entre em contato com a coordenação do curso solicitando o cadastro das equivalências, conforme Instrução Normativa 02/24 - PROGRAD. Após este cadastro o discente deverá repetir o procedimento de Aproveitamento Automático de Estudos identificando os respectivos componentes curriculares.

02. Na tela "Aproveitamento Automático de Estudos", você deverá clicar na seta verde referente ao vínculo anterior no qual haja os componentes curriculares equivalentes a serem aproveitados no vínculo atual.

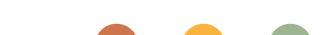

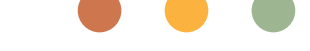

| UFAL - SIGAA - Sistema Integrado                      | de Gestão de Ativida    | ades Acadêmicas                                           |                       | A+ A- Aj            | uda?   Tempo de Sessão    | 00:25 <b>SA</b> | IR  |
|-------------------------------------------------------|-------------------------|-----------------------------------------------------------|-----------------------|---------------------|---------------------------|-----------------|-----|
|                                                       |                         | Semestre atual: 2024.1                                    | 🎯 Módulos             | 🍏 Caixa Postal      | 📲 Menu Discente 💡         | Alterar sen     | nha |
| -                                                     | -                       |                                                           | 🙆 Ajuda               |                     |                           |                 |     |
| PORTAL DO DISCENTE > APROVEIT                         | ΑΜΕΝΤΟ Αυτομάτι         | ICO DE ESTUDOS                                            |                       |                     |                           |                 |     |
|                                                       |                         |                                                           |                       |                     |                           |                 |     |
| Estes são os vínculos anteriores do discen            | te selecionado. Selecio | ne um deles para que os compo                             | nentes pagos pos      | sam ser aproveita   | ados.                     |                 |     |
| Discente: 2<br>Matriz Curricular: M                   | OREMBERSUMPHOREM        | TERSOM DOLORESITARMET, ICON                               |                       | 0 - Presencial - I  |                           |                 |     |
| Status: A                                             | TIVO                    |                                                           |                       |                     |                           |                 |     |
|                                                       |                         |                                                           |                       |                     |                           |                 |     |
|                                                       |                         | Selecionar o Víncul                                       | lo                    |                     |                           |                 |     |
|                                                       | REGIS                   | TROS DE DISCENTES COM M                                   | IESMO CPF             |                     |                           |                 |     |
| Discente                                              | Status Tipo             | Curso                                                     |                       |                     |                           | Currículo       |     |
| LOREM 185UMALOREM IPSUMADOLOR<br>SITEAMET, CONSECT    | CONCLUÍDO REGULA        | AR DIREITO - CAMPUS MACEIÓ                                | - DIURNO - Macei      | ió - BACHARELAD     | 00 - Presencial - M       | DIRT1           | ٢   |
| LOREM 3 BSUMPLOREM TERSUM DOLOR<br>SLEAMER, COUNSECTE | CANCELADO REGULA        | AR LETRAS (PORTUGUÊS) - CAN<br>- Presencial - PORTUGUÊS - | MPUS MACEIÓ - DI<br>M | IURNO - Maceió -    | LICENCIATURA PLENA        | LETL1           | ٢   |
|                                                       |                         | << Voltar Cancelar                                        |                       |                     |                           |                 |     |
|                                                       |                         | Portal do Discente                                        |                       |                     |                           |                 |     |
| SIGAA   NTI - Núcleo de Tecnologia da                 | Informação - (82) 3214- | 1015   Copyright © 2006-2024 - U                          | JFRN - sig-homolog.   | ufal.br.preproducad | - v4.9.3_s.197 25/10/2024 | 10:19           |     |
|                                                       |                         |                                                           |                       |                     |                           |                 |     |

## **03.** A próxima tela correlaciona seus dados dos vínculos anterior e atual. Você deverá conferir os dados e clicar na opção "Avançar"

| IIFAL - SIGAA    | Sistema Integrado de Gestão de Atividades Acadêmicas                           |                    | A+ A- Aiu            | uda? Tempo de Ses      | ssão: 00:25 SAIR |
|------------------|--------------------------------------------------------------------------------|--------------------|----------------------|------------------------|------------------|
| UTAL - STOAA - C | Semestre stual: 2024.1                                                         | Módulos            | Caixa Postal         | Menu Discente          | 🔗 Alterar senha  |
|                  | Semestre atuan 2024.1                                                          | Ajuda              |                      |                        | <b>A</b>         |
|                  | ΑΤΕ > ΑΡΡΟΥΕΙΤΑΜΕΝΤΟ Αυτομάτισο DE Estudos                                     |                    |                      |                        |                  |
| PORTAL DO DISCEI | NTE > APROVEITAMENTO AUTOMATICO DE ESTUDOS                                     |                    |                      |                        |                  |
|                  | DISCENTES                                                                      |                    |                      |                        |                  |
|                  | DADOS DO DISCENTE DE ORIGEM                                                    |                    |                      |                        |                  |
|                  | Matricula: 10REM 1BS                                                           |                    |                      |                        |                  |
|                  | Nome: ROREMEIPSDEREDREIMPSUENDOEORASITEMPET                                    | Ę                  |                      |                        |                  |
|                  | Data de Nascimento: 10\R5M19787                                                |                    |                      |                        |                  |
|                  | CPF: 10RE6/71PSUM01                                                            |                    |                      |                        |                  |
|                  | Curso: DIREITO - CAMPUS MACEIO - DIURNO/FDA                                    |                    | O Deserves into M    |                        |                  |
|                  | Status: CONCLUÍDO                                                              | 10 - BACHARELAD    | O - Presencial - M   |                        |                  |
|                  | D                                                                              |                    |                      |                        |                  |
|                  | DADOS DO DISCENTE DE DESTINO                                                   |                    |                      |                        |                  |
|                  |                                                                                |                    |                      |                        |                  |
|                  | Data de Nascimento: 12/05/1887                                                 |                    |                      |                        |                  |
|                  | CPF: 10REM/IPSUM01                                                             |                    |                      |                        |                  |
|                  | Curso: MEDICINA - CAMPUS ARAPIRACA - INTEGRAL/C                                | A                  |                      |                        |                  |
|                  | Matriz: MEDICINA - CAMPUS ARAPIRACA - INTEGRAL -                               | Arapiraca - BACH   | ARELADO - Presen     | cial - I               |                  |
|                  | Status: ATIVO                                                                  |                    |                      |                        |                  |
|                  | << Voltar Avançar >> Car                                                       | ncelar             |                      |                        |                  |
|                  | Dortal da Disconta                                                             |                    |                      |                        |                  |
| SIGAA   NTI - NU | úcleo de Tecnologia da Informação - (82) 3214-1015   Copyright © 2006-2024 - U | JFRN - sig-homolog | .ufal.br.preproducao | - v4.9.3 s.197 25/10/2 | 2024 10:20       |
|                  |                                                                                |                    |                      |                        |                  |

# 04. Após, você deve selecionar os componentes curriculares a serem aproveitados, inserir sua senha e finalizar.

DRCA

PROGRAD

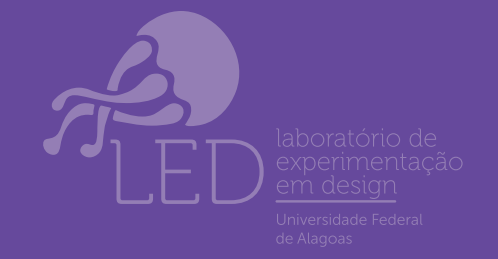

# APROVEITAMENTO MANUAL (CURSOS EM OUTRAS INSTITUIÇÕES)

## Ol. A segunda opção, "Aproveitamento Manual - Cursos em Outras Instituições", é responsável por realizar a solicitação da inclusão no histórico acadêmico de componentes curriculares cursados em instituições externas em períodos anteriores ao ingresso do vínculo atual do discente

02. Na próxima tela você deverá inserir seu Histórico Acadêmico da Instituição Externa [e o Reconhecimento do Curso, quando não indicado no histórico]. O formato do arquivo deve ser PDF. Na mesma tela, você deve selecionar os

#### componentes de seu vínculo atual na Ufal que deseja aproveitar.

| SIGAA - Sistema Integrado de Gestão de Atividades Acadêmicas                            | A+ A-               | Ajuda?   Tempo de Sessão: 00: |
|-----------------------------------------------------------------------------------------|---------------------|-------------------------------|
| Semestre atual: 2024.1 🥥 Módu                                                           | ulos 🍏 Caixa Post   | al 🧠 Menu Discente 🧖 All      |
| 🙆 Ajuda                                                                                 | а                   |                               |
| al do Discente > Aproveitamento Manual - Cursos em outras instituiçõi                   | ES                  |                               |
| Solicitação de Aproveitamento de Es                                                     | TUDOS               |                               |
| Matrícula: IREM3IPSEU                                                                   |                     |                               |
| Nome: ROREMUPSUREZOREM PSUMDOLOR SITAMET, CONSE                                         |                     |                               |
| CPF: REMARSUM-LO                                                                        |                     |                               |
| Curso: MEDICINA - CAMPUS ARAPIRACA - INTEGRAL/CA - ARAPIRACA                            | - BACHARELADO - PRE | SENCIAL                       |
| 🔘 Adicionar histórico 🛛 🧃: Remover hist                                                 | tórico              |                               |
| listóricos                                                                              |                     |                               |
| Histórico Escolar da Instituição Externa: 🔹 Escolher arquivo 🛛 Nenhum arquivo escolhido |                     |                               |
| Sigiloso: Sim ?                                                                         |                     |                               |
| OCUMENTOS                                                                               |                     |                               |
| Reconhecimento do Curso: Escolher arquivo Nenhum arquivo escolhido                      |                     |                               |
| Sigiloso:                                                                               |                     |                               |
| Componentes Curriculares Pendentes de Integralização                                    |                     |                               |
| Componentes Optativos                                                                   |                     |                               |
| Componente Curricular                                                                   | Тіро                | Natureza                      |
| MDCA009 - INTEGRAÇÃO ENSINO, SAÚDE E COMUNIDADE I - 108h                                | DISCIPLINA          | OPTATIVO                      |
| MEDARA0061 - LIBRAS - 36h                                                               | DISCIPLINA          | OPTATIVO                      |
| MEDCO14 - SAÚDE DAS BORULAÇÕES, DORULAÇÃO NECRA E INDÍCENA - 405                        | DISCIPLINA          | OPTATIVO                      |
| MEDCO14 - SAUDE DAS POPULAÇÕES: POPULAÇÃO NEGRA E INDIGENA - 400                        |                     |                               |
| MEDC136 - INTRODUÇÃO À HUMANIZAÇÃO DA SAÚDE - 60h                                       | DISCIPLINA          | OPTATIVO                      |

U3. Na próxima tela, você deve associar os componentes curriculares selecionados aos cursados na instituição externa, inserindo nome e anexar programa dos componentes cursados. O formato do arquivo deve ser PDF. Em

#### seguida, deve clicar em "Adicionar" e, após, em "Avançar"

| A C SUGA Sistema Integrado de Cectão de Atividades Académica A P A A A A A A A A A A A A A A A A A                                                                                                    |                                                                                            |                       |                     |                              |                   |
|----------------------------------------------------------------------------------------------------|--------------------------------------------------------------------------------------------|-----------------------|---------------------|------------------------------|-------------------|
| AL SIGAA Sistema Integrado de Gestão de Atividades Académicas A+ A Quida? Tompo de Session 20.23 SAIR<br>Semestre atual: 2024.2 Mádulas Calva Ponstel Menu Discente A Atterar sentas<br>Audea<br>PORTAL DO DISCENTE > APROVEITAMENTO MANUAL - CURSOS EM OUTRAS INSTITUIÇÕES<br>Caro usuário.<br>lesta tela deve ser adicionado o programa de todos os componentes da instituição externa que serão utilizados no aproveitamento.<br>SOLICITAÇÃO DE APROVEITAMENTO DE ESTUDOS<br>Matrícula: DELOSIST<br>Nome: EXOFIGNEIJSUMUS CARDIRACA - INTEGRAL/CA - ARAPIRACA - BACHARELADO - PRESENCIAL<br>DADOS DO APROVEITAMENTO<br>Componente a ser aproveitado na UFALI * MEDCISS - INTEGRAL/CA - ARAPIRACA - BACHARELADO - PRESENCIAL<br>DADOS DO APROVEITAMENTO<br>Componente a ser aproveitado na UFALI * MEDCISS - INTEGRAL/CA - ARAPIRACA - BACHARELADO - PRESENCIAL<br>DADOS DO COMPONENTE<br>Componente a ser aproveitado na UFALI * MEDCISS - INTEGRAL/CA - ARAPIRACA - BACHARELADO - PRESENCIAL<br>DADOS DO COMPONENTE<br>Componente cursado na instituição externa<br>Arquivo: * ESOFINEr arquivo Nenhum arquivo escolhido<br>Sigilose: ?<br>TRADUÇÃO DO PROSENAR<br>Arquivo: *ESOFINEr arquivo Nenhum arquivo escolhido<br>Sigilose: ?<br>Adicionar                                                                                                    |                                                                                            |                       |                     |                              |                   |
| AL - SIGAA - Sistema Integrado de Gestão de Atividades Académicas A+ A- Ajuda? Tempo de Sesuão: 00:25 SAIR<br>Semestre atual: 2024.2                                                                                                    |                                                                                            |                       |                     |                              |                   |
| Remere zouzi: 2024.2                                                                                                    | IFAL - SIGAA - Sistema Integrado de Gestão de Atividades Acadêmicas                        |                       | A+ A- Aj            | uda?   Tempo de Sessão:      | 00:25 <b>SAIR</b> |
| © Aluda CORTAL DO DISCENTE > APROVETTAMENTO MANUAL - CURSOS EM OUTRAS INSTITUIÇÕES Carou suário.  Leta usuário.  Leta tela deve ser adicionado o programa de todos os componentes da instituição externa que serão utilizados no aproveitamento.  SOLICITAÇÃO DE APROVEITAMENTO DE ESTUDOS Matrícula: DÓLOREM IESUMADOLORESHICAMA .CP:: LÖREM JPSVMB .Curso: MOREDICINA - CAMPUS ARADIRACA - INTEGRAL/CA - ARADIRACA - BACHARELADO - PRESENCIAL  DAGOS DO APROVEITAMENTO Componente a ser aproveitado na UFALI * (MEDICISE - INTRODUÇÃO À HUMANIZAÇÃO DA SAÚDE - 60h  ♥ Componente a ser aproveitado na UFALI * (MEDICISE - INTRODUÇÃO À HUMANIZAÇÃO DA SAÚDE - 60h  ♥♥ Componente cursado na Instituição ± sterna:  PROGRAMA Arquivo: * Londemar anguivo escolhido Sigilos: ?  Tanoução do Pacoesama Arquivo: * Londemar anguivo escolhido Sigilos: ?  Adicionar (< Voltar Cancelar Axançar >>  * Campos de prenetimento obrigatón:                                                                                                    | Semestre atual: 2024.                                                                      | 🦉 Módulos             | 🝏 Caixa Postal      | 📲 Menu Discente 🏾 🁮          | Alterar senha     |
| PORTAL DO DISCENTE > APROVEITAMENTO MANUAL - CURSOS EM OUTRAS INSTITUIÇÕES  Ario usuário.  lesta tela deve ser adicionado o programa de todos os componentes da instituição externa que serão utilizados no aproveitamento.           SOLICITAÇÃO DE APROVEITAMENTO DE ESTUDOS         Matrícula: DÓLIÓRSIT         Nome: EXÓREMIPSUBBE         Darso: MEDICINA - CAMPUS ARAPIRACA - INTEGRAL/CA - BACHARELADO - PRESENCIAL         Orno so O APROVEITAMENTO         Omponente a ser aproveitado na UFAL: * MEDCI36 - INTRODUÇÃO À HUMANIZAÇÃO DA SAÚDE - 60h         Omponente a ser aproveitado na UFAL: * MEDCI36 - INTRODUÇÃO À HUMANIZAÇÃO DA SAÚDE - 60h         Omponente a ser aproveitado na UFAL: * MEDCI36 - INTRODUÇÃO À HUMANIZAÇÃO DA SAÚDE - 60h         Omponente a ser aproveitado na UFAL: * MEDCI36 - INTRODUÇÃO À HUMANIZAÇÃO DA SAÚDE - 60h         Adicionar componente       * Remover componente         Componente susado na instituição •       •         Adicionar componente       * Remover componente         Dacos do Componente usuado na instituição •       •         Arquíve: * Escenter arquíve Nenhum arquíve escelhido       Sigilose: ?         Tradução do Procesama       Arquíve: * Escenter arquíve Nenhum arquíve escelhido         Sigilose: ?          Adicionar          Adicionar          Adicionar          Adicionar          Adicionar ·                                                                                                    |                                                                                            | 🗿 Ajuda               |                     |                              |                   |
| lesta tela deve ser adicionado o programa de todos os componentes da instituição externa que serão utilizados no aproveitamento.           SOLICITAÇÃO DE APROVEITAMENTO DE ESTUDOS           Matrícula: DÓLDGRSHT           Nome: EQREMQUESTRELOBEM RESULADOLQUE ENCAME           CH: EDREMJPSUMB           Cursos: MEDICINA - CAMPUS ARADIRACA - INTEGRAL/CA - ARADIRACA - BACHARELADO - PRESENCIAL           DADOS DO APROVEITAMENTO           Componente a ser aproveitado na UFAL: * MEDICI36 - INTRODUÇÃO À HUMANIZAÇÃO DA SAÚDE - 60h           Adicionar componente           Componente cursado na instituição extrema           Anguivo: * Escolher arquivo Nenhum arquivo escolhido           Sigiloso:           Sigiloso:           Arquivo: * Escolher arquivo Nenhum arquivo escolhido           Sigiloso:           Arquivo: * Escolher arquivo Nenhum arquivo escolhido           Sigiloso:           Sigiloso:           Arquivo: * Escolher arquivo Nenhum arquivo escolhido           Sigiloso:           Sigiloso:           Arquivo: * Escolher arquivo Nenhum arquivo escolhido           Sigiloso:           Sigiloso:           Adicionar           Arquivo: * Escolher arquivo Nenhum arquivo escolhido           Sigiloso:           Sigiloso:           Adicionar           Actorar >>                                                                                                    | PORTAL DO DISCENTE > APROVEITAMENTO MANUAL - CURSOS EM OUTRAS IN                           | TITUIÇÕES             |                     |                              |                   |
| Iesta tela deve ser adicionado o programa de todos os componentes da instituição externa que serão utilizados no aproveitamento.           SOLICITAÇÃO DE APROVEITAMENTO DE ESTUDOS           Matrícula:         DÉLÍDISSIT           Nome:         LÓREMUIPSUMB           Curso:         MEDICINA - CAMPUS ARAPIRACA - INTEGRAL/CA - ARAPIRACA - BACHARELADO - PRESENCIAL           DADOS DO ÁPROVEITAMENTO         Componente a ser aproveitado na UFAL:           Componente a ser aproveitado na UFAL:         MEDICISE - INTRODUÇÃO À HUMANIZAÇÃO DA SAÚDE - 60h           Componente a ser aproveitados na INSTITUIÇÃO EXTERNA         Instituição externa           Datoos DO COMPONENTE         Adicionar componente         Image: Remover componente           Componente cursado na instituição externa         Image: Remover componente         Image: Remover componente           PROGRAMA         Arguivo:         Escolher arguivo Nenhum arguivo escolhido         Image: Remover componente           Siglioso:         ?         Image: Remover componente         Image: Remover componente           Componente cursado na instituição externa         Image: Remover componente         Image: Remover componente           Componente cursado na instituição externa         Image: Remover componente         Image: Remover componente           Componente cursado na instituição externa         Image: Remover componente         Image: Remover componente           Image: Remover componente </td <td></td> <th></th> <td></td> <td></td> <td></td>                                                                                                    |                                                                                            |                       |                     |                              |                   |
| SOLICITAÇÃO DE APROVEITAMENTO DE ESTUDOS         Matrícula: DELDBASHT         Matrícula: DELDBASHT         M::::::::::::::::::::::::::::::::::::                                                                                                    | Caro usuario,                                                                              |                       |                     |                              |                   |
| SOLICITAÇÃO DE APROVEITAMENTO DE ESTUDOS         Matrícula: DÓLCRSST       Meme: EGREMURSUME LO BEM IRSUMADOLOR ÉNCMM         CP: LÓREM IPSUMB         CURSO: MEDICINA - CAMPUS ARAPIRACA - INTEGRAL/CA - ARAPIRACA - BACHARELADO - PRESENCIAL         DADOS DO ÁPROVEITAMENTO         Componente a ser aproveitado na UFAL: * MEDCI36 - INTRODUÇÃO À HUMANIZAÇÃO DA SAÚDE - 60h         O Adicionar componente         O Adicionar componente         COMPONENTES CURSADOS NA INSTITUÇÃO EXTERNA         DADOS DO COMPONENTE         Componente cursado na instituição externa         Adicionar         Adicionar         Arquivo: * Escolher arquivo Nenhum arquivo escolhido         Sigiloso: ]         Adicionar         Adicionar         Adicionar         Adicionar         Adicionar         Adicionar         Adicionar         Adicionar         Adicionar         Adicionar         Adicionar         Adicionar         Adicionar         Adicionar<                                                                                                    | Nesta tela deve ser adicionado o programa de todos os componentes da instituição externa q | le serao utilizados i | no aproveitamento   |                              |                   |
| Matrícula: DÓLÓRISIT         Nome: EÓREBGURSUREZOREM IRSUMADOLOR ÉNCIM         CP: LÓREM/IPSUMB         Curso: MEDICINA - CAMPUS ARAPIRACA - INTEGRAL/CA - ARAPIRACA - BACHARELADO - PRESENCIAL         DADOS DO ÁPROVEITAMENTO         Componente a ser aproveitado na UFAL: * [MEDCI36 - INTRODUÇÃO À HUMANIZAÇÃO DA SAÚDE - 60h         Adicionar componente         O Addicionar componente         Componente a ser aproveitado na UFAL: * [MEDCI36 - INTRODUÇÃO À HUMANIZAÇÃO DA SAÚDE - 60h         Componente a ser aproveitado na UFAL: * [MEDCI36 - INTRODUÇÃO À HUMANIZAÇÃO DA SAÚDE - 60h         Componente a ser aproveitado na UFAL: * [MEDCI36 - INTRODUÇÃO À HUMANIZAÇÃO DA SAÚDE - 60h         Componente cursado na instituição externa         PROGRAMA         Arquivo: * Escolher arquivo Nenhum arquivo escolhido         Sigiloso:       ?         TRADUÇÃO DO PROGRAMA         Arquivo: * Escolher arquivo Nenhum arquivo escolhido         Sigiloso:       ?         Adicionar         Adicionar         Adicionar         Conclar   Avançar >>         * Campos de prenchimento obrigatório.                                                                                                    |                                                                                            | TO DE ESTUDOS         | -                   |                              |                   |
| Nome: EGREGATURSTUREZ-COELSM IREQUIDIDADA GRICOMI   C. DF: LOREMI JPSUMB   Curso: MEDICINA - CAMPUS ARAPIRACA - INTEGRAL/CA - ARAPIRACA - BACHARELADO - PRESENCIAL     DADOS DO ÁPROVEITAMENTO   Componente a ser aproveitado na UFAL: MEDCI36 - INTRODUÇÃO À HUMANIZAÇÃO DA SAÚDE - 60h   Componente a ser aproveitado na UFAL: MEDCI36 - INTRODUÇÃO À HUMANIZAÇÃO DA SAÚDE - 60h   Componente cursado na UFAL: MEDCI36 - INTRODUÇÃO À HUMANIZAÇÃO DA SAÚDE - 60h   Componente cursado na UFAL: MEDCI36 - INTRODUÇÃO EXTERNA   DADOS DO COMPONENTE Image: Componente Image: Componente Image: Componente Image: Componente cursado na instituição e externa:   PROGRAMA Arquivo:   Arquivo: Escolher arquivo Nenhum arquivo escolhido   Sigiloso: Image: Componente Image: Componente Image: Componen | Matrícula: DOLORSIT                                                                        | TO DE ESTODOS         | ,                   |                              |                   |
| CPF: bCREMJPSUblS<br>Curso: MEDICINA - CAMPUS ARAPIRACA - INTEGRAL/CA - ARAPIRACA - BACHARELADO - PRESENCIAL<br>DADOS DO ÁPROVEITAMENTO<br>Componente a ser aproveitado na UFAL: * MEDCI36 - INTRODUÇÃO À HUMANIZAÇÃO DA SAÚDE - 60h ▼                                                                                                    | Nome: LORENURSUMEZOREM IRSUMADOLOR SITCAM                                                  |                       |                     |                              |                   |
| Curso: MEDICINA - CAMPUS ARAPIRACA - INTEGRAUCA - ARAPIRACA - BACHARELADO - PRESENCIAL          DADOS DO APROVEITAMENTO         Componente a ser aproveitado na UFAL: * MEDC136 - INTRODUÇÃO À HUMANIZAÇÃO DA SAÚDE - 60h                                                                                                    | CPF: LOREM IPSUMB                                                                          |                       |                     |                              |                   |
| DADOS DO APROVEITAMENTO<br>Componente a ser aproveitado na UFAL: * MEDCI36 - INTRODUÇÃO À HUMANIZAÇÃO DA SAÚDE - 60h  ✓<br>Adicionar componente ③ : Remover componente<br>COMPONENTES CURSADOS NA INSTITUIÇÃO EXTERNA<br>DADOS DO COMPONENTE<br>Componente cursado na instituição *<br>externa: *<br>PROGRAMA<br>Arquivo: * Escolher arquivo Nenhum arquivo escolhido<br>Sigiloso: ⑦<br>TRADUÇÃO DO PROGRAMA<br>Arquivo: Escolher arquivo Nenhum arquivo escolhido<br>Sigiloso: ⑦<br>Adicionar<br><< Voltar Cancelar Avançar >><br>* Campos de preenchimento obrigatório.                                                                                                    | Curso: MEDICINA - CAMPUS ARAPIRACA - INTEGRAL/CA -                                         | ARAPIRACA - BACH      | ARELADO - PRESEI    | NCIAL                        |                   |
| Componente a ser aproveitado na UFAL: ♥ MEDC136 - INTRODUÇÃO À HUMANIZAÇÃO DA SAÚDE - 60h   Adicionar componente ③ : Remover componente COMPONENTES CURSADOS NA INSTITUIÇÃO EXTERNA  DADOS DO COMPONENTE  Componente cursado na instituição  externa: PROGRAMA  Arquivo: ♥ Escolher arquivo Nenhum arquivo escolhido Sigiloso: ] ?  TRADUÇÃO DO PROGRAMA  Arquivo: Escolher arquivo Nenhum arquivo escolhido Sigiloso: ] ?  Adicionar  Arquivo: @ Scolher arquivo Nenhum arquivo escolhido Sigiloso: ] ?  Adicionar  Arquivo: Escolher arquivo Nenhum arquivo escolhido Sigiloso: ] ?  Adicionar  Arquivo: @ Componente arquivo Nenhum arquivo escolhido Sigiloso: ] ?  Adicionar  Arquivo: @ Componente arquivo Nenhum arquivo escolhido Sigiloso: ] ?  Adicionar  Arquivo: @ Componente arquivo Nenhum arquivo escolhido Sigiloso: ] ?  Adicionar  Arquivo: @ Componente arquivo Nenhum arquivo escolhido Sigiloso: ] ?  Adicionar  Arquivo: @ Escolher arquivo Nenhum arquivo escolhido Sigiloso: ] ?  Adicionar  Arquivo: @ Componente arquivo Nenhum arquivo escolhido Sigiloso: ] ?  Adicionar  Arquivo: @ Componente arquivo Nenhum arquivo escolhido Sigiloso: ] ?  Adicionar  Arquivo: @ Componente arquivo Nenhum arquivo escolhido Sigiloso: ] ?                                                                                                    | DADOS DO APROVEITAMENTO                                                                    |                       |                     |                              |                   |
| Adicionar componente Image: Remover componente     COMPONENTES     Dabos do Componente cursado na instituição externa:     Componente cursado na instituição externa:     PROGRAMA     Arquivo: * Escolher arquivo Nenhum arquivo escolhido     Sigiloso: ?     TRADUÇÃO DO PROGRAMA     Arquivo: * Escolher arquivo Nenhum arquivo escolhido     Sigiloso: ?     Adicionar      (< Voltar Cancelar Avançar >>     * Campos de preenchimento obrigatório.                                                                                                    | Componente a ser aproveitado na UFAL: * MEDC136 - INTRODUÇÃO À HUMANIZAO                   | ÃO DA SAÚDE - 60      | h                   | ~                            |                   |
| COMPONENTES CURSADOS NA INSTITUIÇÃO EXTERNA DADOS DO COMPONENTE Componente cursado na instituição * externa: PROGRAMA Arquivo: * Escolher arquivo Nenhum arquivo escolhido Sigiloso: ? TRADUÇÃO DO PROGRAMA Arquivo: Escolher arquivo Nenhum arquivo escolhido Sigiloso: ? Adicionar <<< Voltar Cancelar Avançar >> * Campos de preenchimento obrigatório.                                                                                                    | O Adicionar componente 🧃 : Re                                                              | nover componen        | te                  |                              |                   |
| DADOS DO COMPONENTE   Componente cursado na instituição externa: externa: externa: PROGRAMA Arquivo: * Escolher arquivo Nenhum arquivo escolhido Sigiloso: ? TRADUÇÃO DO PROGRAMA Arquivo: Escolher arquivo Nenhum arquivo escolhido Sigiloso: ? Addicionar << Voltar Cancelar Avançar >> * Campos de preenchimento obrigatório.                                                                                                    | COMPONENTES CURSADOS NA INSTITUIÇÃO EXTERNA                                                |                       |                     |                              |                   |
| externa: * PROGRAMA Arquivo: * Escolher arquivo Nenhum arquivo escolhido Sigiloso: ? TRADUÇÃO DO PROGRAMA Arquivo: Escolher arquivo Nenhum arquivo escolhido Sigiloso: ? Adicionar <<< Voltar Cancelar Avançar >> * Campos de preenchimento obrigatório.                                                                                                    | Componente cursado na instituição                                                          |                       |                     |                              |                   |
| PROGRAMA         Arquivo: * Escolher arquivo Nenhum arquivo escolhido         Sigiloso: ?         TRADUÇÃO DO PROGRAMA         Arquivo: Escolher arquivo Nenhum arquivo escolhido         Sigiloso: ?         Adicionar               Adicionar         <                                                                                                    | externa:                                                                                   |                       |                     |                              |                   |
| Arquivo: * Escolher arquivo Nenhum arquivo escolhido<br>Sigiloso: ?<br>TRADUÇÃO DO PROGRAMA<br>Arquivo: Escolher arquivo Nenhum arquivo escolhido<br>Sigiloso: ?<br>Adicionar<br><< Voltar Cancelar Avançar >><br>* Campos de preenchimento obrigatório.                                                                                                    | PROGRAMA                                                                                   |                       |                     |                              |                   |
| TRADUÇÃO DO PROGRAMA   Arquivo: Escolher arquivo Nenhum arquivo escolhido Sigiloso: ? Adicionar << Voltar Cancelar Avançar >> * Campos de preenchimento obrigatório.                                                                                                    | Arquivo: * Escolher arquivo Nenhum arquivo escolh                                          | do                    |                     |                              |                   |
| TRADUÇÃO DO PROGRAMA         Arquivo:       Escolher arquivo       Nenhum arquivo escolhido         Sigiloso:       ?         Adicionar         << Voltar                                                                                                    | Sigiloso:                                                                                  |                       |                     |                              |                   |
| Arquivo:       Esconner arquivo esconnido         Sigiloso:       ?         Adicionar         << Voltar                                                                                                    | TRADUÇÃO DO PROGRAMA                                                                       | 4-                    |                     |                              |                   |
| Adicionar<br><< Voltar Cancelar Avançar >><br>* Campos de preenchimento obrigatório.                                                                                                    | Sigiloco                                                                                   | do                    |                     |                              |                   |
| Adicionar       << Voltar                                                                                                    | Signoso.                                                                                   |                       |                     |                              |                   |
| <     Voltar     Avançar >>       * Campos de preenchimento obrigatório.                                                                                                    | Adicionar                                                                                  |                       |                     |                              |                   |
| * Campos de preenchimento obrigatório.                                                                                                    | << Voltar Cancelar Ava                                                                     | içar >>               |                     |                              |                   |
|                                                                                                    | * Campos de preenchimento ob                                                               | igatório.             |                     |                              |                   |
| Portal do Discente                                                                                                    | Portal do Discente                                                                         |                       |                     |                              |                   |
| SIGAA   NTI - Núcleo de Tecnologia da Informação - (82) 3214-1015   Copyright © 2006-2024 - UFRN - sig-homolog.ufal.br.preproducao - v4.9.3_s.197 25/10/2024 10:59                                                                                                    | SIGAA   NTI - Núcleo de Tecnologia da Informação - (82) 3214-1015   Copyright © 2006-2024  | - UFRN - sig-homolog  | ufal.br.preproducao | - v4.9.3_s.197 25/10/2024 10 | 0:59              |

04. Na próxima tela você deverá conferir os dados e clicar em "Submeter". Sua

#### solicitação será analisada pela Coordenação de Curso.

| - SIGAA - Sistema Integrado de Gestão de Ativida                         | des Acadêmicas                |                  | A+ A- Ajı        | Jda?   Tempo de Sessã | o: 00:2 |
|--------------------------------------------------------------------------|-------------------------------|------------------|------------------|-----------------------|---------|
|                                                                          | Semestre atual: 2024.2        | 🎯 Módulos        | 🍏 Caixa Postal   | 😋 Menu Discente       | nite    |
|                                                                          |                               | 🧿 Ajuda          |                  |                       |         |
| AL DO DISCENTE > APROVEITAMENTO MANUAL -                                 | CURSOS EM OUTRAS INST         | <b>TITUIÇÕES</b> |                  |                       |         |
| SOLICITAC                                                                | CÃO DE APROVEITAMENT          | O DE ESTUDOS     |                  |                       |         |
| Matrícula: EM SUMO                                                       |                               |                  |                  |                       |         |
| Nome: BOREALIPSTEMEZOREM                                                 | IRSUMADOLOR SIRAM             |                  |                  |                       |         |
| CPF: DOREM IPSUM7                                                        |                               |                  |                  |                       |         |
| Curso: MEDICINA - CAMPUS AR                                              | APIRACA - INTEGRAL/CA - AR    | RAPIRACA - BACHA | ARELADO - PRESEN | ICIAL                 |         |
|                                                                          | 🔍: Visualizar                 |                  |                  |                       |         |
| DOCUMENTOS                                                               |                               |                  |                  |                       |         |
| Documento                                                                | Sigiloso                      |                  |                  | A                     | rquivo  |
| Histórico Escolar da Instituição Externa                                 | Sim                           |                  |                  |                       | Q       |
| 🗾 : Visua                                                                | lizar Programa 🔍: Visua       | lizar Documento  | ,                |                       |         |
| COMPONENTES CURRICULARES SOLICITADOS                                     |                               |                  |                  |                       |         |
| Componente a ser incorporado na UFAL                                     | Componente Cursado na         | instituição exte | rna              | Período Letivo        |         |
| MEDC136 - INTRODUÇÃO À HUMANIZAÇÃO DA SAÚDE                              | ESTUDO DA MEDICINA            |                  |                  |                       |         |
| Componente a ser incorporado na UFAL                                     | Componente Cursado na         | instituição exte | rna              | Período Letivo        |         |
| MEDC145 - ESTIGMA E PRECONCEITO: CONSEQUENCIAS<br>NA SAÚDE DE PESSOAS EM | ÉTICA                         |                  |                  |                       |         |
| CONFIRME SET                                                             | us Dados                      |                  |                  |                       |         |
| Senha: *                                                                 |                               |                  |                  |                       |         |
|                                                                          |                               |                  |                  |                       |         |
|                                                                          | Submeter << Voltar Can        | ncelar           |                  |                       |         |
|                                                                          |                               |                  |                  |                       |         |
|                                                                          | Compos do proceshimonto obrio | astório          |                  |                       |         |

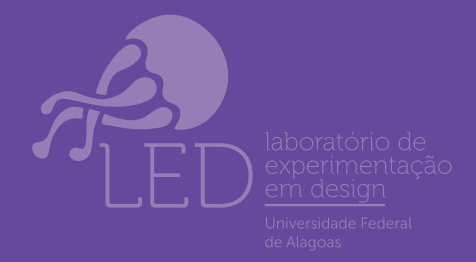

PROGRAD

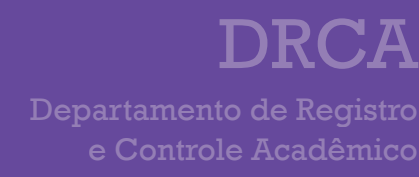

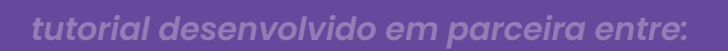

# INCORPORAÇÃO DE ESTUDOS

Ol. A terceira opção, "Incorporação de Estudos", é responsável por realizar a solicitação da inclusão dos componentes curriculares cursados em mobilidade estudantil, devidamente permitida pela Ufal no histórico acadêmico.

02. Na próxima tela, você deverá inserir

seu Histórico Acadêmico da Instituição Externa e o código ou nome do componente a ser incorporado na Ufal. Na mesma tela, você deve informar o componente cursado na Instituição de Mobilidade Acadêmica e o período letivo correspondente. Além disso, deve inserir o programa do componente cursado. O formato dos arquivos deve ser PDF. Em seguida, deve inserir sua senha e clicar em "Submeter". Sua solicitação será analisada pela Coordenação de Curso.

| - SIGAA - Sistema Infegrac                     | lo de Gestão de Atividades                           | Acadêmicas                                |                      | A+ A- Aj        | uda?   Tempo de Se | são: 00:2 |
|------------------------------------------------|------------------------------------------------------|-------------------------------------------|----------------------|-----------------|--------------------|-----------|
|                                                |                                                      | Semestre atual: 2024.2                    | 🎯 Módulos<br>🗿 Ajuda | 🕼 Caixa Postal  | 📲 Menu Discente    | 😤 Alte    |
| TAL DO DISCENTE > INCORPO                      | DRAÇÃO DE ESTUDOS                                    |                                           |                      |                 |                    |           |
|                                                | SOLICITAÇÃ                                           | O DE INCORPORAÇÃO                         | DE ESTUDOS           |                 |                    |           |
| Matrícula:<br>Nome:<br>CPF:                    | em ipsums<br>Eorem ipsume to rem irs<br>Dorem ipsums | EUMADOLOR SIRAM                           |                      |                 |                    |           |
| Curso:                                         | MEDICINA - CAMPUS ARAPI                              | RACA - INTEGRAL/CA - AR                   | APIRACA - BACHA      | RELADO - PRESEN | VCIAL              |           |
| REGISTROS DE MOBILIDADE E                      | STUDANTIL                                            | <b>*</b> *                                | T _ 1                |                 |                    |           |
| HISTÓRICO                                      |                                                      | про                                       | Instituição          |                 |                    |           |
| Histórico Escolar da Instituição               | Externa: * Escolher arquivo                          | ] Nenhum arquivo escolhio                 | lo                   |                 |                    |           |
| DADOS DO APROVEITAMENTO                        |                                                      |                                           |                      |                 |                    |           |
| Componente a ser incorporado                   | na UFAL: *                                           |                                           |                      |                 |                    |           |
|                                                | O Adicionar c                                        | omponente 🛛 🥑 : Rem                       | over componente      | 2               |                    |           |
| COMPONENTES CURSADOS NA                        | INSTITUIÇÃO DE MOBILID                               | ADE ACADÊMICA                             |                      |                 |                    |           |
| DADOS DO COMPONENTE                            |                                                      |                                           |                      |                 |                    |           |
| Componente cursado na Instit<br>Mobilidade Aca | adêmica:                                             |                                           |                      |                 |                    |           |
| Períod                                         | o Letivo: *                                          |                                           |                      |                 |                    |           |
| Programa                                       |                                                      |                                           |                      |                 |                    |           |
|                                                | Sigiloso: 2                                          | Nenhum arquivo escolhid                   | 0                    |                 |                    |           |
| Tradução do Program                            | A                                                    |                                           |                      |                 |                    |           |
|                                                | Arquivo: Escolher arquivo                            | Nenhum arquivo escolhid                   | 0                    |                 |                    |           |
|                                                | Sigiloso: 🗌 <mark>?</mark>                           |                                           |                      |                 |                    |           |
|                                                | Sigiloso: 🗌 <mark>?</mark>                           | Adicionar                                 |                      |                 |                    |           |
|                                                | Sigiloso:  ? Confirme Seus I                         | Adicionar                                 |                      |                 |                    |           |
|                                                | Sigiloso:  ? CONFIRME SEUS I Senha: *                | Adicionar<br>Dados                        |                      |                 |                    |           |
|                                                | Sigiloso:  ? CONFIRME SEUS I Senha: * Sub            | Adicionar<br>DADOS<br>meter << Voltar Can | celar                |                 |                    |           |

#### utorial desenvolvido em parceira entre:

Departamento de Registro e Controle Acadêmico

DRCA

#### PROGRAD

Pró-reitoria de Graduaçã

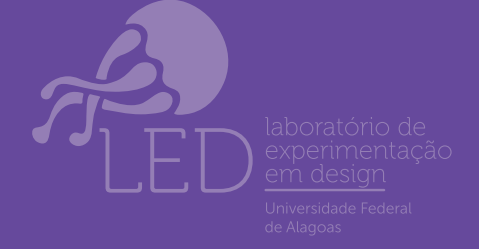

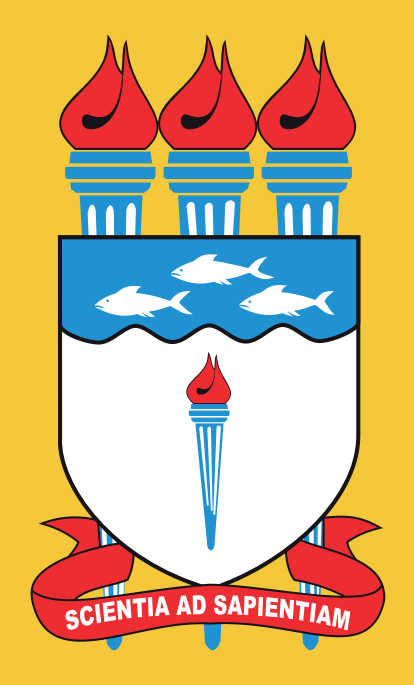

UNIVERSIDADE FEDERAL DE ALAGOAS